## How to access KVS mail

Helpdesk Email id:- <u>https://mail.kvsedu.org</u>

1. Open any browser viz. Internet explorer, Chrome, Netscape and open URL

## https://mail.kvsedu.org

| https://mail.kvsedu.org/ |                  | in the second second second second second second second second second second second second second second second |  |
|--------------------------|------------------|----------------------------------------------------------------------------------------------------|--|
| 🗴 🔁 Convert 🔻 🔂 Select   |                  |                                                                                                    |  |
|                          |                  |                                                                                                    |  |
|                          |                  |                                                                                                    |  |
|                          | Your most popula | r sites                                                                                                    |  |
|                          |                  |                                                                                                    |  |
|                          |                  | 8                                                                                                    |  |
|                          | Outlook Web App  | Google                                                                                                    |  |
|                          |                  |                                                                                                    |  |
|                          |                  |                                                                                                    |  |
|                          |                  |                                                                                                    |  |
|                          |                  |                                                                                                    |  |

- 2. Type your username in the next screen. If you email ID is <u>XYZ@kvsedu.org</u> then you username will be XYZ.
- 3. Type kvs@123 in the password field and click Sign In

| iter    |
|---------|
| iter    |
|         |
|         |
| ere     |
|         |
| Sign in |
|         |

- 4. The next screen will prompt you to change the password. Type your **username** and default **password** which is **kvs@123** in the first two boxes.
- Type new password in the New Password box and again in the confirm new password box. (Please note that include number, capital letters, small letters and symbols in your password.)
- 6. Click submit to complete the process

| bired and you need to change it before you sign<br>p. |
|-------------------------------------------------------|
| Type your username here                               |
| kvs@123                                               |
| Type new password                                     |
| d: Type New password again                            |
| Submit                                                |
|                                                       |

7. The next scree will show successful password change

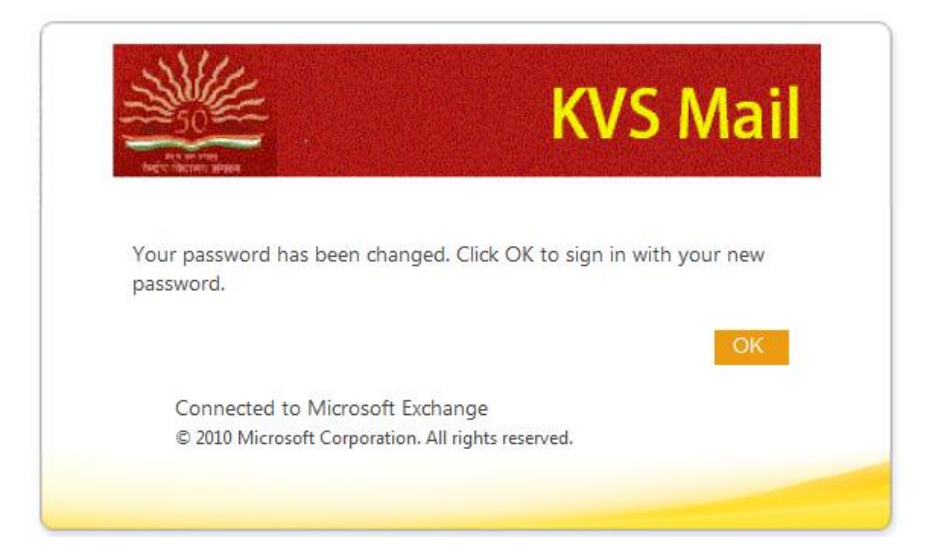

8. Open any browser viz. Internet explorer, Chrome, Netscape and open URL

https://mail.kvsedu.org

| ~                                     | _ |                 |            |
|---------------------------------------|---|-----------------|------------|
| + + + + + + + + + + + + + + + + + + + |   |                 |            |
| 🗴 🔁 Convert 🔻 🔂 Select                |   |                 |            |
|                                       |   |                 |            |
|                                       |   |                 |            |
|                                       |   | Your most popu  | ular sites |
|                                       |   |                 |            |
|                                       |   |                 | 8          |
|                                       |   | Outlook Web App | Google     |
|                                       |   |                 |            |
|                                       |   |                 |            |
|                                       |   |                 |            |

- 9. Type your username in the next screen. If you email ID is <u>XYZ@kvsedu.org</u> then you username will be XYZ.
- 10. Type the new password in the password field and click Sign In
- 11. Successful authentication will open your official mailbox.

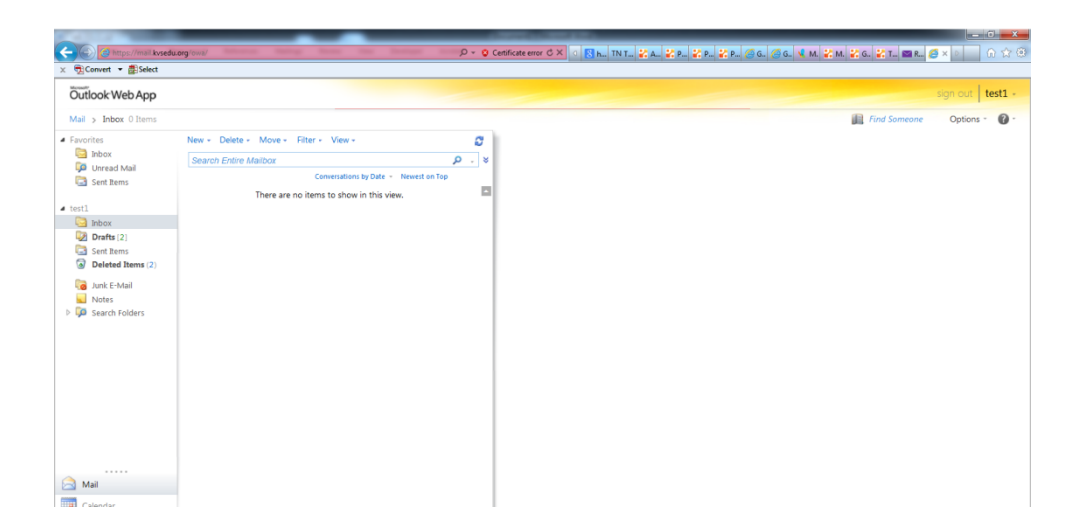